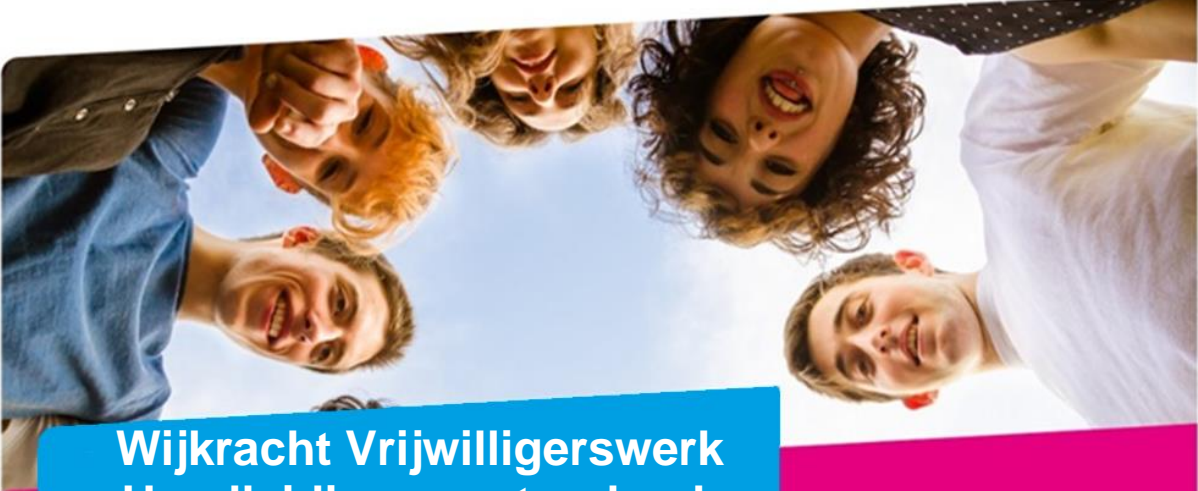

Wijkracht Vrijwilligerswerk Handleiding vacaturebank voor organisaties

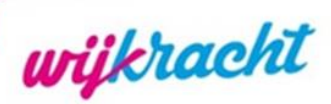

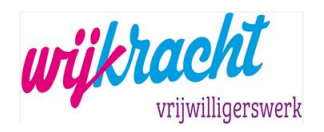

## Inleiding

In Borne, Haaksbergen en Hengelo biedt Wijkracht ondersteuning bij het vinden en verbinden van vrijwilligers en vrijwilligersorganisaties. Het is een belangrijke en waardevolle dienstverlening die Wijkracht biedt aan (vrijwilligers)organisaties en inwoners.

De vacaturebank van Wijkracht Vrijwilligerswerk is een belangrijk middel om uw vacature aan een groter publiek bekend te maken. De nieuwe vacaturebank is snel, effectief en actueel. Wij denken met u mee om de vacaturetekst zo aantrekkelijk mogelijk te presenteren voor de doelgroep die u zoekt. Deze nieuwe vacaturebank geeft ook de mogelijkheid aan zoekende vrijwilligers om direct, via de vacaturebank te reageren op een vacature. Dit is zichtbaar in het dashboard van uw organisatie en u ontvangt automatisch een email hierover.

In dit handboek staat beschreven hoe u zich als organisatie kunt aanmelden voor de vacaturebank. Mocht u vragen hebben over het inschrijven van uw organisatie of bij de ondersteuningsmogelijkheden die Wijkracht Vrijwilligerswerk heeft, stuur dan een email naar <u>vrijwilligerswerk@wijkracht.nl</u>

Website: <u>wijkrachtvrijwilligerswerk.nl</u> E-mail: <u>vrijwilligerswerk@wijkracht.nl</u>

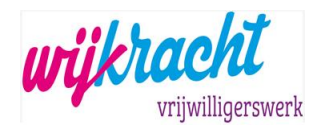

## INHOUDSOPGAVE

| Inle | iding                                          | 2  |
|------|------------------------------------------------|----|
| 1.   | Aanmelden vacaturebank                         | 4  |
|      | 1.1. Organisatie inschrijven                   | 4  |
|      | 1.2. 1 <sup>e</sup> keer Inloggen vacaturebank | 7  |
|      | 1.2.1. Wachtwoord instellen                    | 8  |
|      | 1.2.2. Naar beheeromgeving                     | 8  |
|      | 1.2.3. Gegevens organisatie complementeren     | 9  |
|      | 1.2.4. Wachtwoord vergeten                     |    |
| 2.   | Inloggen vacaturebank/dashboard organisatie    | 10 |
|      | 2.1. Beheeromgeving                            |    |
|      | 2.1.1. Dashboard                               |    |
|      | 2.2. Vacature plaatsen                         |    |
|      | 2.2.1. Dashboard                               |    |
|      | 2.2.2. Vacature opslaan als concept            |    |
|      | 2.2.3. Menu optie Vacatures                    | 14 |
| 3.   | Reacties op vacatures                          | 14 |
|      | 3.1. Reacties met account                      | 15 |
|      | 3.1.1. Vrijwilliger matchen met vacature       |    |
|      | 3.2. Reacties zonder account                   |    |
| 4.   | Help                                           | 19 |

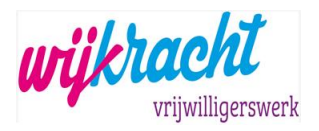

## 1. Aanmelden vacaturebank

Ga naar de website: wijkrachtvrijwilligerswerk.nl

Voor vragen/problemen met aanmelden neem contact op met de Wijkracht Beheerder via het emailadres <u>vrijwilligerswerk@wijkracht.nl</u> plus vermelding van je woonplaats.

#### 1.1. Organisatie inschrijven

| <ul> <li>Klik op de blauwe knop '</li> <li>wijkracht home borne haaksel</li> </ul> | INSCHRIJVEN'.<br>ergen hengelo vacatures <sup>voor</sup> vacatures vacatures voor | CENTRUM V LEREN EN V CONTACT V INSCHRUJVEN INLOGGEN |
|------------------------------------------------------------------------------------|-----------------------------------------------------------------------------------|-----------------------------------------------------|
|                                                                                    | Vind de vacature die bij jou past                                                 | Eddit alle vacaute                                  |
| VRLJWILLIGERSWERK IN:<br>BORNE HAAKSBERGEI                                         | N HENGELO                                                                         |                                                     |
|                                                                                    | UITGELICHTE VACAT                                                                 | URES                                                |

- Hier zie je de opties 'Inschrijven vrijwilliger' en 'Inschrijven Organisatie'. Klik op 'Inschrijven organisatie'.
- Het aanmeldformulier bestaat uit 3 blokken, Organisatie gegevens, Adresgegevens organisatie en Contactpersoon.

De velden waar een (\*) achter staat zijn verplichte velden en moeten ingevuld worden. Ook is het belangrijk dat het veld "Korte omschrijving" juist ingevuld wordt omdat deze informatie zichtbaar is bij de vacature.

#### Aanmeldformulier:

| anmelddatum *      |  |  |  |  |
|--------------------|--|--|--|--|
| )rganisatienaam *  |  |  |  |  |
|                    |  |  |  |  |
| Corte omschrijving |  |  |  |  |
|                    |  |  |  |  |
|                    |  |  |  |  |
|                    |  |  |  |  |
|                    |  |  |  |  |

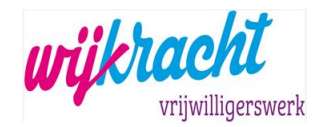

In het veld "Korte omschrijving", beschrijf je in het kort waar de organisatie voor staat. Schrijf dit simpel en aantrekkelijk voor de lezer. Op een later moment kan dit aangepast worden in de beheeromgeving.

De rest van de velden in het aanmeldformulier spreken voor zich.

| Straat *            | Huisnummer * |
|---------------------|--------------|
|                     |              |
| Postcode *          | Plaats *     |
|                     |              |
| Telefoonnummer *    | E-mail *     |
|                     |              |
| Website organisatie |              |
|                     |              |

#### ADRESGEGEVENS ORGANISATIE

#### CONTACTPERSOON

| Voornaam *                          | Tussenvoegsel                             |
|-------------------------------------|-------------------------------------------|
|                                     |                                           |
| Achternaam *                        | Telefoonnummer contactpersoon organisatie |
|                                     | *                                         |
|                                     |                                           |
|                                     |                                           |
| E-mail contactpersoon organisatie * |                                           |
|                                     |                                           |
|                                     |                                           |

Velden gemarkeerd met een wildcard '\* 'zijn verplichte velden.

Als je alle gegevens hebt ingevuld, klik je op 'Inschrijving afronden'. Onderstaande melding verschijnt:

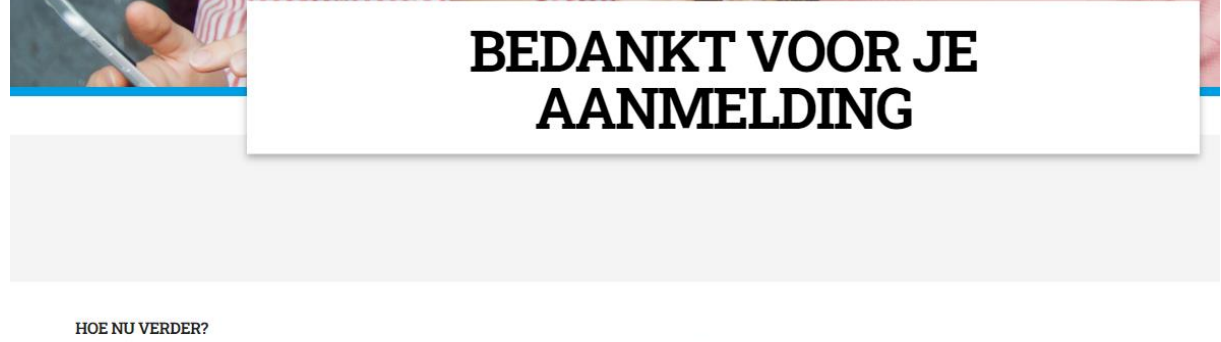

Je aanmelding is verstuurd! Je ontvangt een email waarmee je je aanmelding kunt bevestigen.

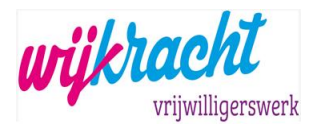

Je ontvangt een email als bevestiging van inschrijving.

Welkom bij Wijkracht Vrijwilligerswerk

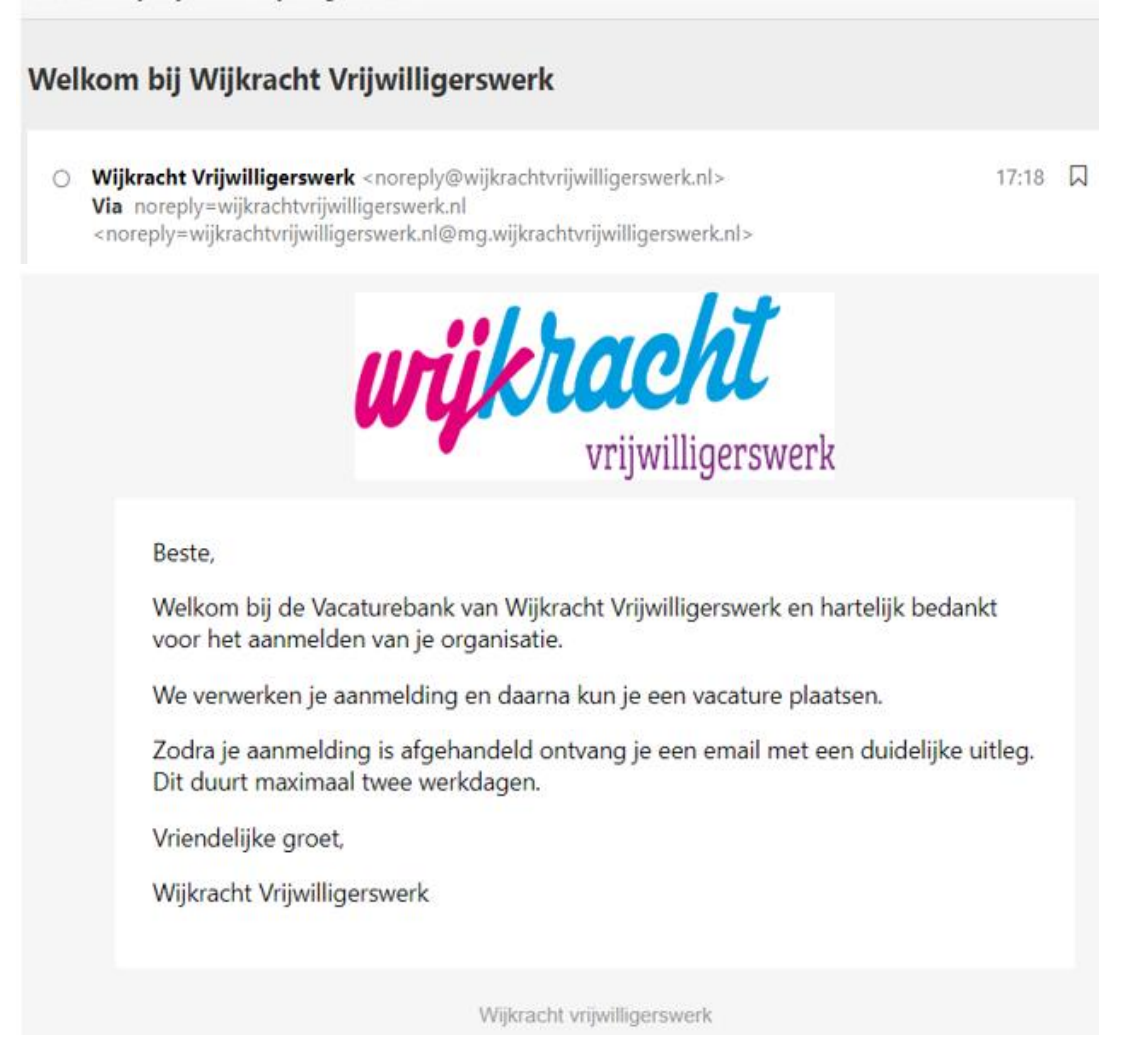

De website beheerder van Wijkracht ontvangt een bericht van je aanmelding. Na een check wordt de organisatie geaccordeerd/vrijgegeven en ontvang je een email met daarin de inloggegevens.

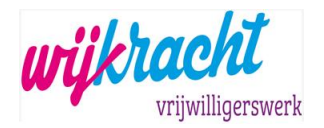

#### 1.2. 1º keer Inloggen vacaturebank

Van de Wijkracht beheerder vacaturebank heb je de inloggegevens ontvangen, nu kun je een wachtwoord instellen.

Je aanmelding bij Wijkracht Vrijwilligerswerk is gelukt.

Je aanmelding bij Wijkracht Vrijwilligerswerk is gelukt.

Wijkracht Vrijwilligerswerk <noreply@wijkrachtvrijwilligerswerk.nl>
 Via noreply=wijkrachtvrijwilligerswerk.nl <noreply=wijkrachtvrijwilligerswerk.nl>

17:22 🛛

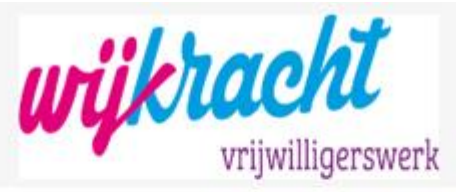

#### Beste,

De aanmelding is voltooid. Onderstaand de link om een wachtwoord in te stellen. De volgende stap is het plaatsen van een vacature.

#### Informatie over het plaatsen van een vacature:

- Alle vacatures worden gecontroleerd op leesbaarheid en aantrekkelijkheid en waar nodig nemen we contact met je op.
- Na zes maanden vervalt je vacature. Mocht de vacature na zes maanden nog actueel zijn dan kun je deze opnieuw plaatsen. Je kunt hier de oude vacature voor gebruiken en de data aanpassen. Op deze manier houden we de vacaturebank samen actueel.
- Wij dienen als verbinder tussen je organisatie en potentiële vrijwilligers. Indien gewenst kunnen we altijd met je meedenken over hoe het gesprek in te gaan met een specifieke kandidaat. Mocht je hier gebruik van willen maken maak dit dan kenbaar via de onderstaande button.

Indien je vragen hebt over de aanmelding of iets niet duidelijk is in het proces om een vacature te plaatsen dan kun je via onderstaande knop een aanvraag voor hulp indienen. We nemen dan binnen twee werkdagen contact met je op, dit doen we op het telefoonnummer dat je in hebt gevoerd bij de aanmelding. (email naar de beheerders met hulpverzoek).

Vriendelijke groet,

Team Wijkracht Vrijwilligerswerk

Stel uw wachtwoord in

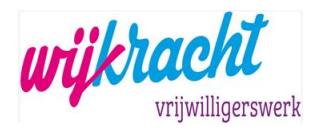

#### 1.2.1. Wachtwoord instellen

Klik onderaan deze email op de blauwe button 'Stel uw wachtwoord in'.

| Wachtwoord         | <                    |
|--------------------|----------------------|
|                    |                      |
| Herhaal wachtwoord | (                    |
|                    |                      |
|                    | WACHTWOORD INSTELLEN |
|                    |                      |

Geef een wachtwoord in en druk op de blauwe button 'wachtwoord instellen'. Het wachtwoord moet uit minimaal 12 karakters bestaan. Als het wachtwoord geaccepteerd is word je automatisch naar de website geleid.

Bovenstaande actie is eenmalig, hierna kun je inloggen met het emailadres en opgegeven wachtwoord.

#### 1.2.2. Naar beheeromgeving

Klik op het 'Poppetje' helemaal rechts naast de button 'Inschrijven'.

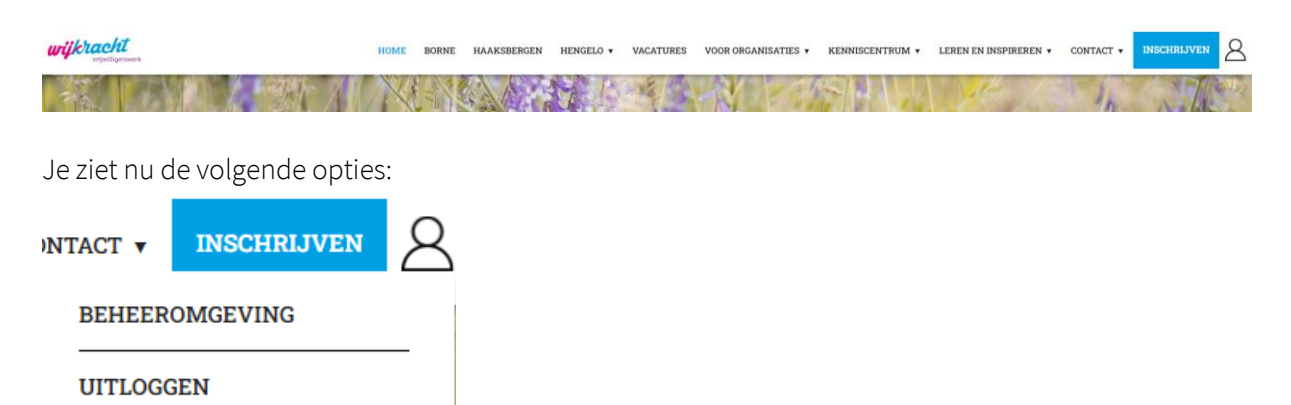

Klik hier op de optie 'Beheeromgeving' en je komt in het 'Dashboard' overzicht.

| uriikt | acht              |
|--------|-------------------|
|        | vrijwilligerswerk |

| 2<br>Dashboard                 | WIJKRACHT<br>VRIJWILLIGERSWERK | Dashboard                   | Naar de site        |
|--------------------------------|--------------------------------|-----------------------------|---------------------|
| 181                            | Dashboard                      |                             |                     |
| Vacatures                      |                                | Plaats een nieuwe vacature: | Vacatures wachtrij: |
| Q<br>Zoeken                    |                                |                             |                     |
| <b>III</b><br>Nijn organisatie |                                |                             |                     |

## 1.2.3. Gegevens organisatie complementeren

Klik in de zwarte balk, links op het icoontje 'Mijn organisatie'. Hier kun je een logo toevoegen en gegevens van de organisatie aanpassen. Vergeet niet na de wijzigingen onderaan het formulier op de button 'Wijzigingen opslaan' te klikken.

| 20<br>Dashboard          | Mijn organisatie bewerken                                                                                                    |
|--------------------------|----------------------------------------------------------------------------------------------------|
| Vacatures<br>Q<br>Zoeken | Gegevens         Organisatie         Aanmelddatum *         02-07-2022         Organisatienaam *         Piet Piraat         Korte omschrijving         Wij bieden allerlei activiteiten aan voor kinderen.         Verjaardagspartijen, springkussens etc. |
|                          | Logo                                                                                                    |
|                          | Sleep een profielfoto in dit vlak, of klik hier om<br>een profielfoto te selecteren.                                                                                                    |

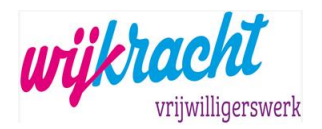

#### 1.2.4. Wachtwoord vergeten

Typ je mailadres in en klik op "Wachtwoord vergeten".

# WACHTWOORD VERGETEN Selecteer account type: VRIJWILLIGER ORGANISATIE Klik op de button 'Organisatie'.

• Geef je mailadres in en klik op 'Verstuur'.

| ORGANISATIE WACHTWOORD VERGETEN |          |  |
|---------------------------------|----------|--|
| E-mailadres                     |          |  |
|                                 |          |  |
|                                 | VERSTUUR |  |

Je ontvangt een email met een link om het wachtwoord in te stellen. Nadat je het wachtwoord hebt ingesteld word je automatisch ingelogd.

Hierna kun je met het opgegeven mailadres en wachtwoord meteen inloggen op de website.

## 2. Inloggen vacaturebank/dashboard organisatie

Ga naar de vacaturebank website wijkrachtvrijwilligerswerk.nl

| wijkracht<br>republikerwerk | HOME BORNE HAAKSBERGEN HENGELO VACATURES | VOOR ORGANISATIES ¥ KENNISCENTRUM ¥ LEREN EN INSPIREREN ¥ CON | TACT T INSCHRIJVEN INLOGGEN |
|-----------------------------|------------------------------------------|---------------------------------------------------------------|-----------------------------|
|                             |                                          |                                                               |                             |
| • Klik op de but            | ton 'INLOGGEN'                           |                                                               |                             |
| INLOGGEN                    |                                          | NOG GEEN                                                      |                             |
| E-mailadres                 |                                          | ACCOUNT?                                                      |                             |
|                             |                                          | Schrijf je binnen 2 minuten in!                               |                             |
| Wachtwoord                  | 0                                        | ACCOUNT AANMAKEN                                              |                             |
| LOGIN                       | Wachtwoord vergeten?                     |                                                               |                             |

Na het inloggen kom je meteen in de beheeromgeving terecht.

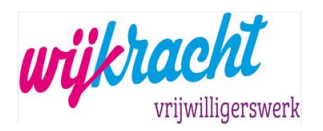

#### 2.1. Beheeromgeving

| 2<br>Deshboard           | WIJKRACHT<br>VRIJWILLIGERSWERK  | Dashboard                                           | Naar de site        |
|--------------------------|---------------------------------|-----------------------------------------------------|---------------------|
| 181                      | Dashboard                       |                                                     |                     |
| Vacatures<br>Q<br>Zoeken | Nieuw<br>Activiteit<br>Wachtrīj | Plaats een nieuwe vacature:<br>+ Vacature toevoegen | Vacatures wachtrij: |
| <b>H</b> ijn organisatie |                                 |                                                     |                     |

Het hoofdmenu bestaat uit de opties:

- Dashboard
- Vacatures
- Zoeken
- Mijn organisatie
- Smiley onder aan het scherm waar je kunt uitloggen

#### 2.1.1. Dashboard

Hier kun je een nieuwe vacature plaatsen en kun je zien welke vacatures er nog in de wachtrij staan. Wachtrij houdt in dat de Wijkracht beheerder deze vacature nog moet accorderen/vrijgeven.

| 22<br>Dashboard         | WIJKRACHT<br>VRIJWILLIGERSWERK | Nieuw                   |                        |       |                        |                           |       |
|-------------------------|--------------------------------|-------------------------|------------------------|-------|------------------------|---------------------------|-------|
| IQI                     |                                |                         |                        |       |                        |                           |       |
| Vacatures               | Nieuw                          | Nieuwe vacatures afgelo | open 7 dagen           |       |                        |                           |       |
| Q                       |                                | Vacature                | Datum                  |       |                        |                           |       |
| Zoeken                  |                                | Nieuwe reactie met acco | ount afgelopen 7 dagen |       | Nieuwe reacties zonder | acoount afgelopen 7 dagen |       |
| III<br>Mijn organisatie |                                | Vrijwilliger            | Vacature               | Datum | Vrijwilliger           | Vacature                  | Datum |
|                         |                                | Nieuwe matches afgelog  | oen 7 dagen            |       |                        |                           |       |
|                         |                                | Vrijwilliger            | Vacature               | Datum |                        |                           |       |
|                         |                                |                         |                        |       |                        |                           |       |

Dasboard bevat onderstaande submenu's:

• Nieuw

*Overzicht van alle activiteiten van de afgelopen 7 dagen. Nieuwe vacatures, reacties op de vacature met of zonder account en matches (vrijwilliger gekoppeld aan vacature).* 

- Activiteit
  - o Vrijwilliger/Reactie met account
  - o Vrijwilliger/Match
  - o Vacature/Reactie met account
  - o Vacature/Match

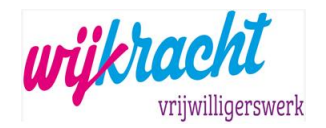

- Wachtrij
  - Wachtrij houdt in dat de Wijkracht beheerder deze vacature nog moet accorderen/vrijgeven.

#### 2.2. Vacature plaatsen

Er zijn 2 manieren om een vacature te plaatsen, via het dashboard of de menu optie 'Vacatures'. De snelste manier is via het dashboard.

#### 2.2.1. Dashboard

| 22<br>Dashboard          | WIJKRACHT<br>VRJJWILLIGERSWERK | Dashboard                                           |                                             |
|--------------------------|--------------------------------|-----------------------------------------------------|---------------------------------------------|
| 1(2)                     | Dashboard                      |                                                     |                                             |
| Vacatures<br>Q<br>Zoeken |                                | Plaats een nieuwe vacature:<br>+ Vacature toevoegon | Vacatures wachtrij: O vacatures in wachtrij |
| III<br>Mijn organisatie  |                                |                                                     |                                             |

Klik op de groene button 'Vacature toevoegen', er verschijnt een invulformulier.

| Vacture gegevens                                                                  |                |  |  |  |
|-----------------------------------------------------------------------------------|----------------|--|--|--|
| Nieuwe vacature                                                                   |                |  |  |  |
| Aanmelddatum *                                                                    |                |  |  |  |
|                                                                                   |                |  |  |  |
| Vacature titel *                                                                  |                |  |  |  |
| Foto                                                                              |                |  |  |  |
|                                                                                   |                |  |  |  |
| Sleep een profielfoto in dit vlak, of klik hier om een profielfoto te selecteren. |                |  |  |  |
|                                                                                   |                |  |  |  |
| Publiceren vanaf                                                                  | Publiceren t/m |  |  |  |
|                                                                                   |                |  |  |  |

Als je bij 'Publiceren t/m' een datum invult gaat de vacature op die datum automatisch offline en is niet meer zichtbaar op de website.

Tip: Vul het veld 'Omschrijving vacature' en "Wat zoeken en bieden wij' zo zorgvuldig mogelijk in zodat je meer kans hebt op reacties.

De rest van het formulier spreekt voor zich.

Als je de vacature hebt opgeslagen dan krijgt de Wijkracht beheerder een email. De beheerder checkt of alles correct is ingevuld en accordeert de vacature. Na accorderen/vrijgegeven is de vacature op de website geplaatst.

Je krijgt een email als er een vrijwilliger solliciteert op de vacature. Via het dashboard kun je alle reacties op vacatures overzichtelijk terugvinden.

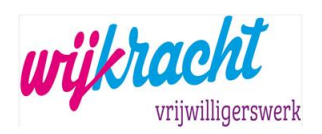

#### 2.2.2. Vacature opslaan als concept

| Auto                      | Rijbewijs   | VOG           |     |
|---------------------------|-------------|---------------|-----|
| O Ja                      | O Ja        | O Ja          |     |
| O Nee                     | O Nee       | ○ Nee         |     |
| /rijwilligersovereenkomst | Verzekering |               |     |
| O Ja                      | O Ja        |               |     |
| ⊃ Nee                     | O Nee       |               |     |
|                           |             |               |     |
| nslaan als concept        |             | Vacature opsl | aan |

Je kunt een vacature tijdelijk opslaan, deze knop zit links onderin.

Het concept kun je terugvinden bij Vacatures/Mijn concepten.

| 20<br>Deshboard   | <ul> <li>Status</li> <li>Uitgelicht</li> </ul> | Vacature               | s              |                |             |          |                             |                         |         |
|-------------------|------------------------------------------------|------------------------|----------------|----------------|-------------|----------|-----------------------------|-------------------------|---------|
| High<br>Vacatures | Wacherij Archief Zoeben                        | Er is 1 resultaat gevo | nden.          |                |             |          |                             |                         |         |
| 0                 | Q.                                             | Aanmelddatum           | Vacature titel | Publiceren t/m | Organisatie | Plaats L | Locatie                     | Interessegebied         |         |
| Zoeken            | Locatie                                        | 02-07-2022             | Weekend        |                | Piet Piraat | н        | Hangalo, Borna, Haakabargan | Activiteitenbegeleiding | PROFIEL |

Klik op de button 'Mijn concepten'.

| Dashboard              | Concepter  | Concepten voor het aanmaken van een vacature |  |  |  |  |  |
|------------------------|------------|----------------------------------------------|--|--|--|--|--|
| ISI<br>Vacatures       | Datum      | Naam                                         |  |  |  |  |  |
| Q<br>Zoeken            | 08-07-2022 | Tijdelijk opslaan vacature                   |  |  |  |  |  |
| III<br>ijn organisatie |            |                                              |  |  |  |  |  |

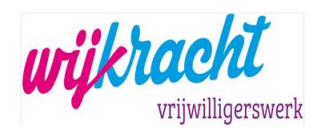

#### 2.2.3. Menu optie Vacatures

| Klik                     | op de menu                                                                                                    | u optie 'Vacatures' en klik op de groene button 'Vacature toevoegen'.                                              | -    |
|--------------------------|----------------------------------------------------------------------------------------------------|----------------------------------------------------------------------------------------------------|------|
| Dashboard                | <pre> Status Uitgelicht Wachtrij </pre>                                                                                                    | Vacatures + Maature towooge                                                                                        | en c |
| Vacatures<br>Q<br>Zoeken | Archief<br>Zoeken<br>Q_                                                                                                    | Annmelddatum Vacature titel Publiceren (/m Organisatie Plaats Locatie Interessegebied<br>Geen resultaten gevorden. |      |
| Ijn organisatie          | Locatie<br>Borne<br>Haaksbergen<br>Hengolo<br>Omstreken                                                                                                    |                                                                                                    |      |
|                          | Interesseptid<br>Activite/seciege/eiding<br>Activite/seciege/eiding<br>Activite/seciege/eiding<br>Activite/seciege/eiding<br>Activite/seciege/eiding<br>Bothwe/No<br>Bothwe/No<br>Bot |                                                                                                    |      |
| 0                        | groepsbegeleiding<br>Maatije en/of interesse<br>delen.<br>Maatschappelijke<br>stages<br>Natuur, milieu en                                                                                                    |                                                                                                    |      |

Nu kom je in het invulformulier, zie voor verdere beschrijving 2.2.1.

## 3. Reacties op vacatures

De vrijwilliger kan reageren op de vacatures en heeft de keuze om dit te doen met of zonder account. De voorkeur gaat uit naar 'met account' omdat je dan meer opties binnen het systeem hebt om de vrijwilliger te koppelen (matchen) met de vacatures.

De voordelen zijn b.v. als er 'happeningen' eenmalig plaatsvinden per jaar dat je het jaar erop de vrijwilligers weer opnieuw kunt benaderen voordat je een vacature plaatst.

Er wordt een email verstuurd als een vrijwilliger gesolliciteerd heeft op een openstaande vacature van je organisatie.

| 22<br>Dashboard         | WIJKRACHT<br>VRIJWILLIGERSWERK | Nieuw                |                       |            |         |                      |                       |            |         |
|-------------------------|--------------------------------|----------------------|-----------------------|------------|---------|----------------------|-----------------------|------------|---------|
| 18                      |                                |                      |                       |            |         |                      |                       |            |         |
| Vacatures               | Nieuw                          | Nieuwe vacatures afg | telopen 7 dagen       |            |         |                      |                       |            |         |
| Q                       |                                | Vacature             | Datum                 |            |         |                      |                       |            |         |
| Zoeken                  |                                | Weekend              | 02-07-2022            |            | DETAILS |                      |                       |            |         |
| III<br>Mijn organisatie |                                | Nieuwe reactie met a | ccount afgelopen 7 da | gen        |         | Nieuwe reacties zono | der acoount afgelopen | 7 dagen    |         |
|                         |                                | Vrijwilliger         | Vacature              | Datum      |         | Vrijwilliger         | Vacature              | Datum      |         |
|                         |                                | Happy Unjani         | Weekend               | 04-07-2022 | DETAILS | Else                 | Weekend               | 04-07-2022 | DETAILS |
|                         |                                | Nieuwe matches afge  | lopen 7 dagen         |            |         |                      |                       |            |         |
|                         |                                | Vrijwilliger         | Vacature              | Datum      |         |                      |                       |            |         |
|                         |                                | Happy Unjani         | Weekend               | 04-07-2022 | DETAILS |                      |                       |            |         |
|                         |                                |                      |                       |            |         |                      |                       |            |         |

Via het dashboard/overzicht kun je alle reacties met en zonder account zien van de afgelopen 7 dagen.

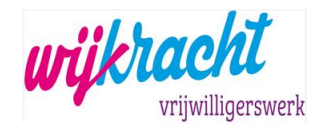

#### 3.1. Reacties met account

Via Dashboard/overzicht of menu optie 'Activiteit/Vrijwilliger reactie met account' kun je de reacties op een vacature zien.

| 20<br>Dashboard              | WI3KRACHT<br>VRIJWILLIGERSWERK | «<br>VRIWILLIGER<br>Zoeken | Activiteit     |                |                          |                  |          |                                                      |        |
|------------------------------|--------------------------------|----------------------------|----------------|----------------|--------------------------|------------------|----------|------------------------------------------------------|--------|
| IQ1                          |                                |                            |                |                |                          |                  |          |                                                      |        |
| Vacatures                    |                                |                            | Volledige naam | Telefoonnummer | E-mail                   | Datum            | Vacature | Bericht                                              |        |
| Q                            | Activiteit                     |                            | Happy Unjani   | 088 - 1234567  | anitaprophitius⊜gmaiLcom | 04-07-2022 13:31 | Weekend  | Dit lijkt mij wel wat, graag zou ik in gesprek gaan. | BEKIJK |
| Zoeken                       | met account                    | REACTLE MET ACCOUNT        |                |                |                          |                  |          |                                                      |        |
| -                            |                                | Zoeken<br>Q                |                |                |                          |                  |          |                                                      |        |
| <u>H</u><br>Mijn organisatie |                                | Vacature                   |                |                |                          |                  |          |                                                      |        |
|                              |                                | Bericht                    |                |                |                          |                  |          |                                                      |        |
|                              |                                |                            |                |                |                          |                  |          |                                                      |        |

Klik op 'Details' voor verdere informatie.

| Durboard                                                                                                    | Reactie met account details                                   | Docaster rear Math |
|----------------------------------------------------------------------------------------------------|---------------------------------------------------------------|--------------------|
| Weskend<br>Pet Pirast                                                                                                    | Weekend & was point / Anna van Aken & was point<br>Matcht op: | +0                 |
| Carpers transition<br>Carpers transition<br>Carper | biters                                                        |                    |

Boven in de balk zie je de vacature staan en daarnaast de naam van de vrijwilliger. Bij beide opties kun je op 'toon profiel' klikken voor verdere details.

Klik op "Toon profiel" naast de naam van de vrijwilliger.

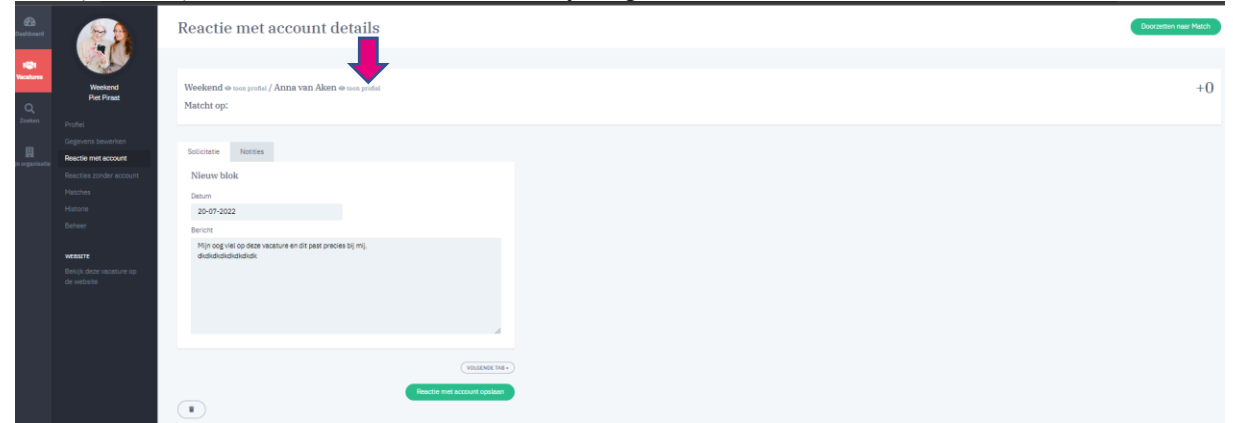

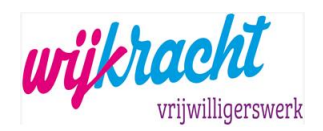

# Reactie met account details

Weekend @ toon profiel / Happy Unjani @ toon profiel

Matcht op:

| shboard                 | 1             | Anna van       | Aken          |  |
|-------------------------|---------------|----------------|---------------|--|
| 1                       |               |                |               |  |
| catures                 | Anna van Aken | Naam           |               |  |
|                         |               | Voornaam       | Anna          |  |
| Q                       | Profiel       | Tussenvoegsel  | van           |  |
| oeken                   |               | Achternaam     | Aken          |  |
|                         |               | Telefoonnummer | 088 - 1234567 |  |
| <b>H</b><br>Irganisatie |               | E-mail         |               |  |
|                         |               |                |               |  |

# Reactie met account details

| Weekend @ toon profiel / Happy Unjani @ toon profiel |
|------------------------------------------------------|
| Matcht op:                                           |
|                                                      |

#### 3.1.1. Vrijwilliger matchen met vacature

In het systeem heb je de mogelijkheid om een vrijwilliger te matchen met de vacature. De voordelen hiervan zijn dat je altijd overzicht hebt welke vrijwilliger gekoppeld is aan een bepaalde vacature. Dit is vooral handig als de organisatie veel vrijwilligers heeft. Deze optie is alleen mogelijk als een vrijwilliger reageert met account.

Voorbeeld, Organisatie Weekend en reactie vrijwilliger Happy Unjani.

Reactie met account details

Klik op de groene button 'Doorzetten naar match'.

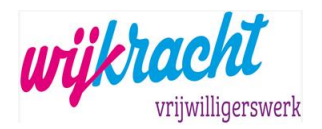

### Match toevoegen

| fatcht op:     | n proner / Huppy Onjuin | Control proner |  |  |
|----------------|-------------------------|----------------|--|--|
| Match gegevens |                         |                |  |  |
| Datum          |                         |                |  |  |
| Begindatum     |                         | Einddatum      |  |  |
|                |                         |                |  |  |

Geef hier de begin- en eventuele einddatum op en klik op 'Match aanmaken'.

## Matches met Weekend

| Er is 1 resultaat gevonde | n.         |              |        |         |
|---------------------------|------------|--------------|--------|---------|
| Begindatum                | Einddatum  | Kandidaat    | Status |         |
| 01-07-2022                | 31-07-2022 | Happy Unjani |        | DETAILS |

#### 3.2. Reacties zonder account

Als een vrijwilliger reageert op een vacature zonder account.

 Nieuwe reacties zonder acount afgelopen 7 dagen

 Vrijwilliger
 Vacature
 Datum

 Else
 Weekend
 04-07-2022
 DETAILS

Klik op de button 'Details' voor de contactgegevens.

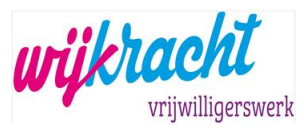

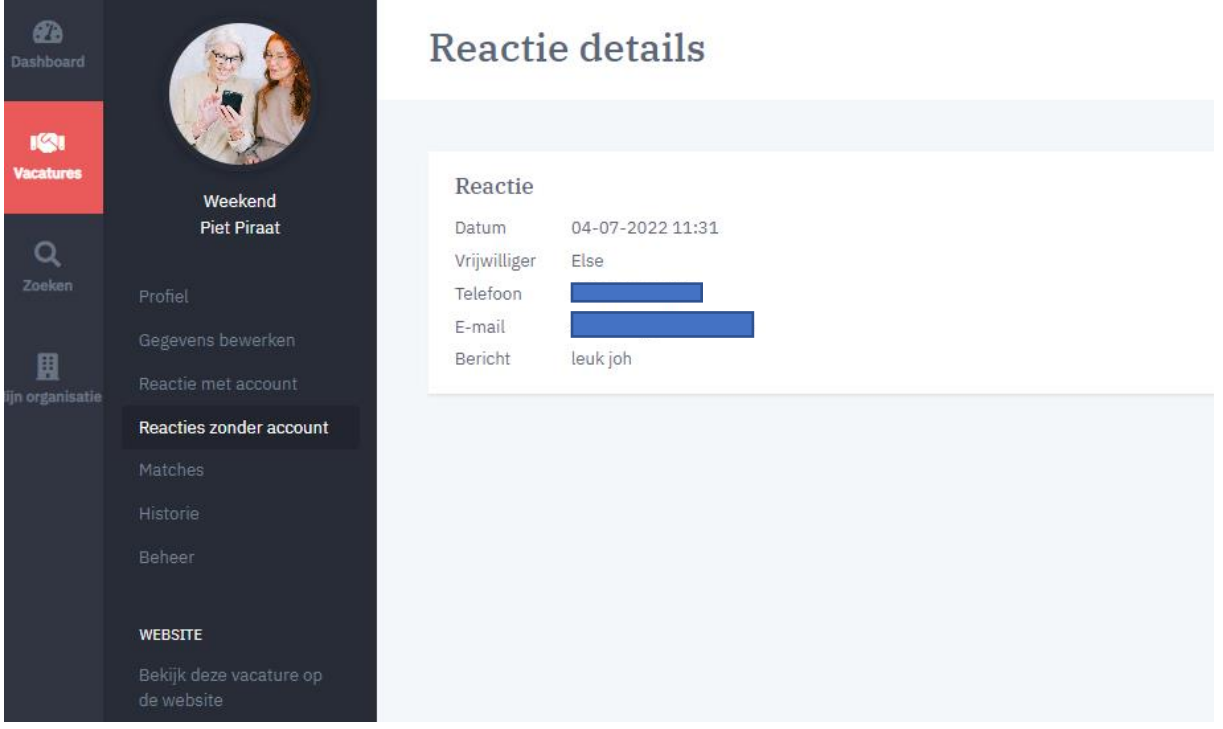

Je ontvangt automatisch een email bij een match. Zo kun je snel en adequaat een toekomstig vrijwilliger aan je organisatie verbinden.

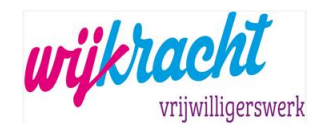

## 4. Help

VOOR ORGANISATIES **v** 

Via menu optie Voor organisaties/FAQ kunt u deze handleiding en instructie filmpjes terugvinden.

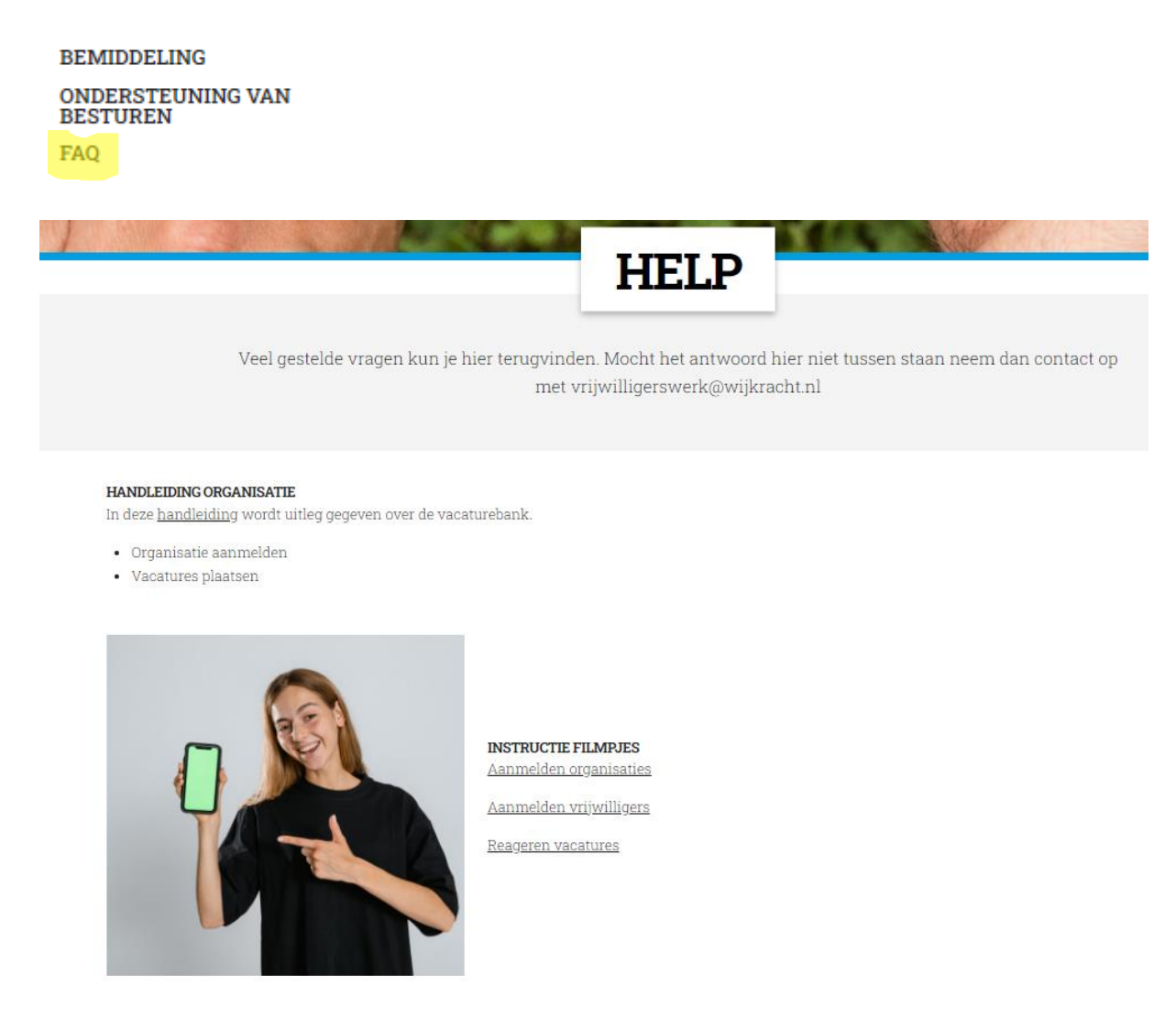

Mocht het antwoord hier niet tussen staan neem dan contact op met vrijwilligerswerk@wijkracht.nl